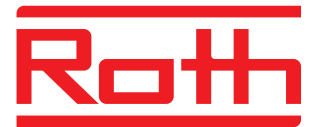

# Roth Touchline<sup>+</sup>-sovellus Käyttöohje

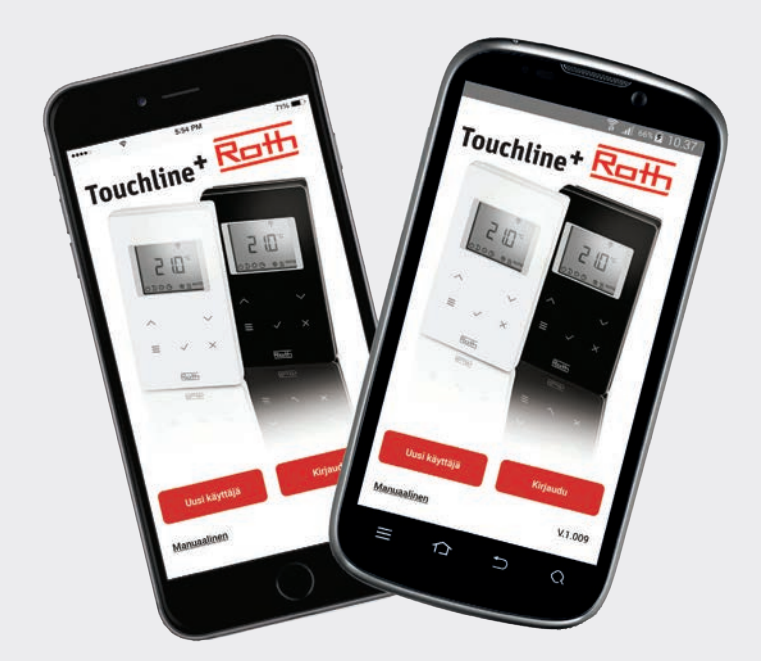

# Living full of energy

### Roth Touchline<sup>+</sup> - sovellus

#### Onnittelut uudelle Roth Touchline+ -sovelluksen käyttäjälle

Android- ja iOS-käyttöjärjestelmille tarkoitetun Roth Touchline<sup>+</sup>sovelluksen avulla voit ohjata Roth Touchline-lattialämmitysjärjestelmää mistä päin maailmaa tahansa. Sovelluksen avulla voit tarkistaa kulloisenkin huonelämpötilan sekä muuttaa huonelämpötilaa ja yksittäisten termostaattien käyttötilaa. Voit myös muuttaa koko järjestelmän käyttötilaa yhdellä painalluksella. Roth Touchline<sup>+</sup>-sovelluksen avulla voit ohjata useita laitteita/ asennuksia eri kohteissa, kuten kodissasi, kesämökilläsi tai ulkomaan huoneistossasi.

Saat kätevämmin yleiskuvan käyttökohteistasi nimeämällä laitteet ja huoneet.

#### Järjestelmäkokoonpano

Touchline-ohjausyksikkö tulee liittää WLAN/Wi-Fi-reitittimen ja LAN-kaapelin avulla kotiverkkoon, jotta voit ohjata laitetta sovelluksella. Wi-Fi-yhteyden lisäksi voit käyttää järjestelmää suojatun Roth-palvelinportaalin välityksellä internetkäyttöliittymässä, johon saat pääsyn käyttöönoton yhteydessä. WLAN/Wi-Fi-reitittimen käyttö on välttämätöntä järjestelmän käyttöönoton yhteydessä.

HUOM.! Asennuksen ensimmäisen käyttöönoton ja rekisteröinnin yhteydessä, älypuhelin tai tabletti tulee yhdistää samaan WLAN/Wi-Fi-reitittimeen kuin ohjausyksikkö. Yhdistettävät ohjausyksiköt tulee asettaa Master-tilaan.

Master-tilassa olevat ohjausyksiköt voi tunnistaa Master-merkkivalon syttymisestä. Kokoonpanoon tulee aina valita Master-laite riippumatta siitä, onko langattomasti yhteen liitettyjä ohjausyksiköitä 1, 2 tai 3. Aseta ohjausyksikkö Master-tilaan pitämällä Master-painiketta painettuna 10 sekunnin ajan. (Lue lisää Touchline-käyttöohjeesta).

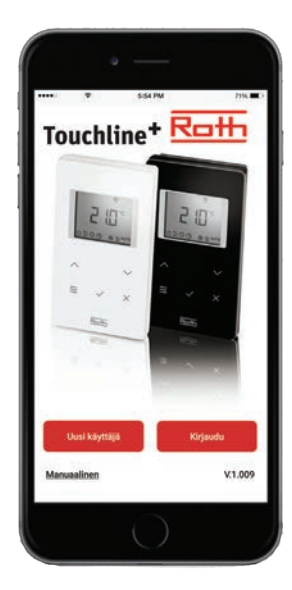

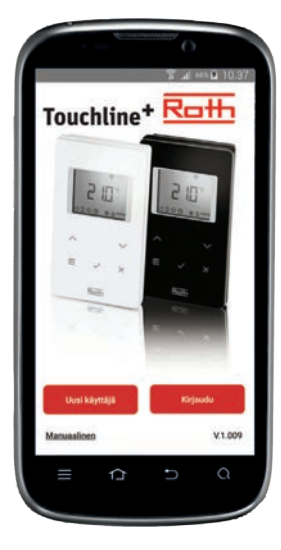

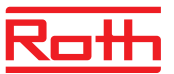

#### Touchline-laitteen käyttöönotto ja rekisteröinti

Useiden käyttäjien lisäämisestä on lisätietoja kappaleessa Useiden käyttäjien rekisteröinti samaan asennukseen/ohjausyksikköön.

Laitteen ensimmäisen käyttäjän tulee rekisteröityä "Uutena käyttäjänä" syöttämällä nimi, sähköpostiosoite ja käyttäjätunnus (matkapuhelinnumero).

#### Laitteen/asennuksen ensirekisteröinti:

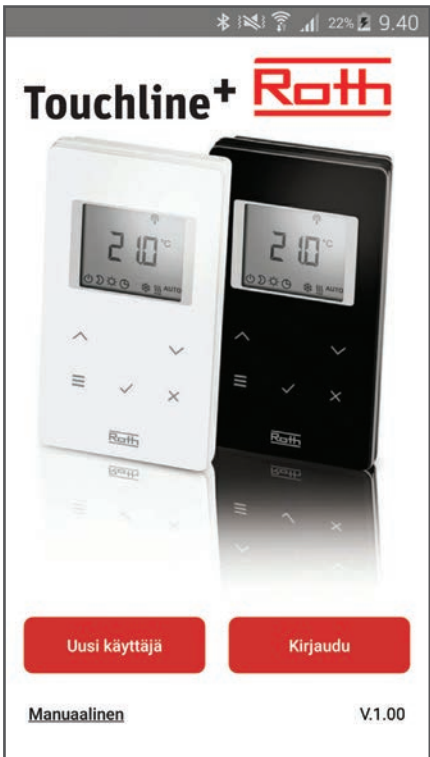

> Lataa ja asenna sovellus.

> Valitse "Uusi käyttäjä".

Sähköposti ler@roth-nordic.com Puh nr./ Käyttäjätunn us Modssesi yhteyden Touchline pääohjaimeen, on tikeää, että seuraavat vaatimukset täyttyösi. Sinun pääohjaim on asetettu "Master" yksiköksi. Jos pääohjaimen LED merkkivalo "Master" yksiköksi. Jos pääohjaimen LED merkkivalo "Master" yksiköksi. Jos pääohjaimen LED merkkivalo "Master" yksiköi kunes merkkivalo lakkaa vilkkumasta. Katso jäätietoja Touchline oppaasta koitso valamento (http://www.roth-nordic.fi/fi/files/ Touchline\_Manual\_FL\_2011\_12.pdf) Alypuhelimesi tai tablettisi tulee käyttää samaa http://www.roth-nordic.fi/files/ Touchline\_Manual\_FL\_2011\_12.pdf) Alypuhelimesi tai tablettisi tulee käyttää samaa http://www.roth-nordic.fi/files/ Touchline\_Manual\_FL\_2011\_12.pdf) Alypuhelimesi tai tablettisi tulee käyttää samaa http://www.roth-nordic.fi/files/ Touchline\_Manual\_FL\_2011\_12.pdf) Alypuhelimesi tai tablettisi tulee käyttää samaa http://www.roth-nordic.fi/files/ Touchline\_Manual\_FL\_2011\_12.pdf) Alypuhelimesi tai tablettisi tulee käyttää samaa http://www.roth-nordic.files/ tutai

Nimi

🖎 🗊 📶 67% 🖪 10.40

Lars Møller

> Suorita rekisteröinti ja napauta OK-painiketta. Ohjausyksiköiden haku käynnistyy automaattisesti. Näytöltä näkyvät kaikki samaan Wi-Fi-reitittimeen liitetyt ohjausyksiköt (jos haku ei tuota tuloksia, tarkista ohjausyksiköiden asetukset ja liitäntä WLAN/Wi-Fireitittimeen).

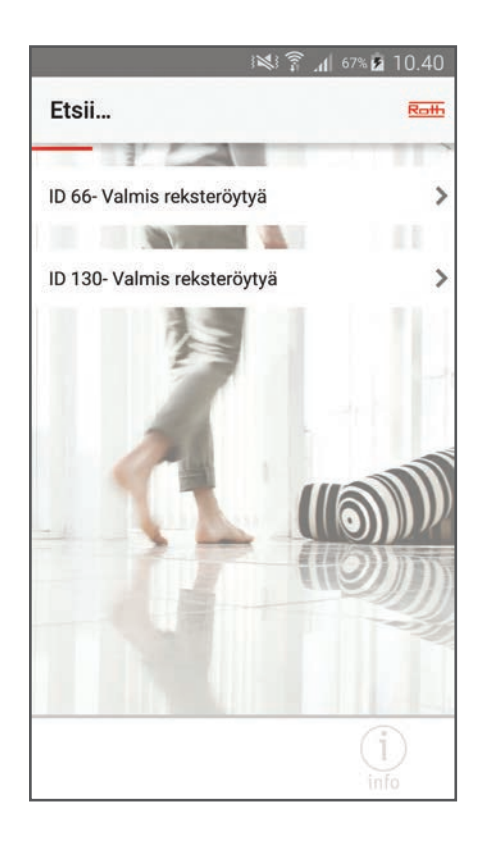

› Napauta haluttua ohjausyksikköä.

### Roth Touchline<sup>+</sup> - sovellus

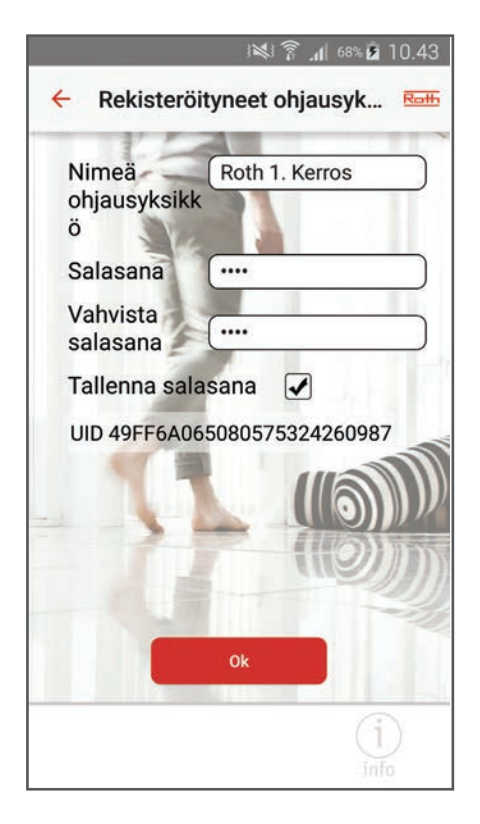

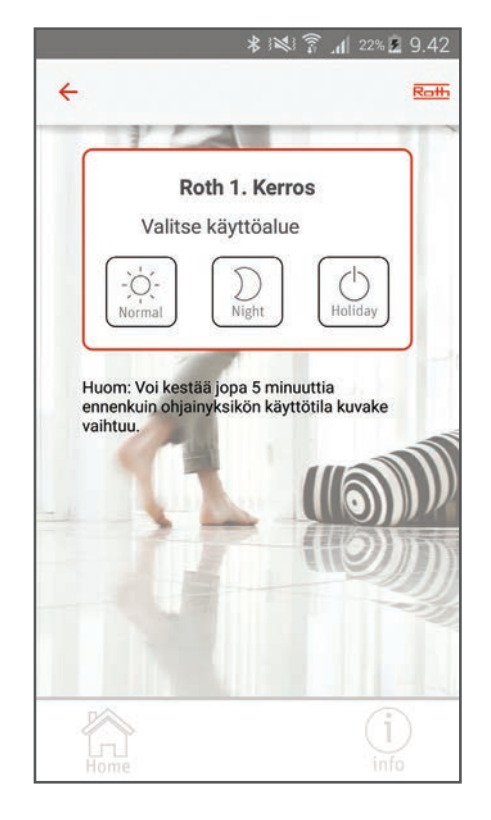

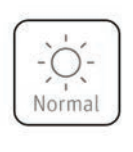

Laitteen normaali käyttö – huonetermostaattien paikallinen ohjaus.

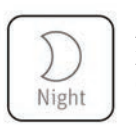

Alentaa lämpötilaa 3°C-asteella (tehdasasetus).

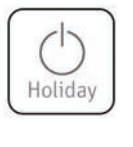

Lomatilassa tehdasasetus 8° säädettävissä 3°-13° asteen välillä. Parametri 32.

 > Rekisteröidy ohjausyksikköön syöttämällä nimi, salasana ja salasana uudelleen.
Jos et halua tallentaa salasanaa, poista valintamerkki "Tallenna salasana" -kohdasta (jos merkki poistetaan, salasana tulee syöttää uudelleen aina sovellukseen kirjauduttaessa).
Napauta OK-painiketta.

Näkyviin tulee ikkuna, jossa näkyvät nimeämäsi ohjausyksikön tiedot. Jos kaikkia järjestelmään kuuluvia yksiköitä ei ole vielä rekisteröity, toista edellä kuvatut vaiheet. Voit rekisteröidä useita ohjausyksiköitä samalle salasanalle, mutta et samalle nimelle.  > Jos haluat muuttaa koko järjestelmän käyttötilaa (normaali käyttö, alennettu lämpötila tai lomatila/pakkassuojaus), napauta halutun ohjausyksikön vasemmalla puolella olevaa kuvaketta.

Tällöin näkyviin tulee kolme erilaista toimintoa, jotka voi valita napauttamalla.

Valitse haluttu käyttötila, minkä jälkeen sovellus palaa ohjausyksiköiden yleisnäkymään. Yleisnäkymän kuvake päivittyy viiden minuutin kuluessa.

Jos yhtä tai useampaa termostaattia ohjataan manuaalisesti, & esim. ohjelmatilassa, yleisnäkymässä näkyy kuvake.

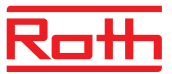

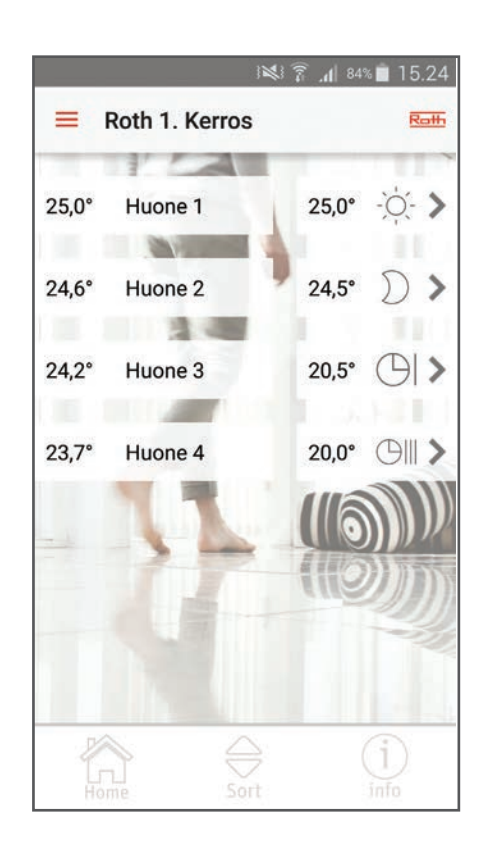

 Napauta ohjausyksikköä, jonka asetuksia haluat muuttaa.

Sovellus kirjautuu ohjausyksikköön ja näyttää siihen liitetyt huonetermostaatit. Huoneesta näytetään (oikealta) sen hetkinen lämpötila, haluttu lämpötila ja käyttötila.

Jos järjestelmä on aiemmin tallennettu iPhoneen jossa vanha sovellus sekä käytetty erikoismerkkejä esim. æ, ø, å, ilmestyy virhe symboleja Androidpuhelimissa ja O/O symboli iPhone puhelimissa.

Jos näin tapahtuu, valitse pudotusvalikosta (vasen yläkulma) "Muuta termostaatin nimi" ja kirjoita haluamasi nimi, saa sisältää esimerkiksi. æ, ø, å.

Jos huonetermostaatit eivät mahdu samalle sivulle, niitä voi selata nuolipainikkeilla.

Huonetermostaatit voi myös lisätä suosikkiluetteloon (useimmin käytetty termostaatti näkyy luettelossa ylimpänä).

Napauta alareunan "Lajittele"-painiketta siirtääksesi huonetermostaatteja luettelossa ylös- tai alaspäin.

Napauta OK-painiketta.

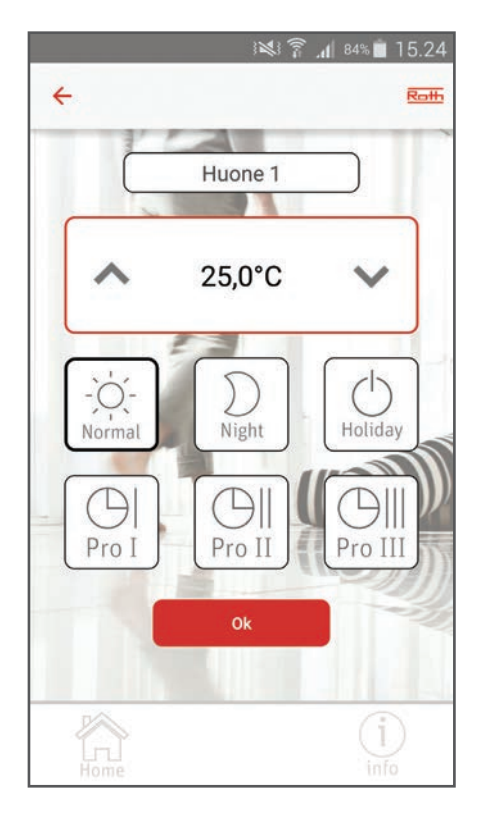

 Napauta termostaattia, jonka asetuksia haluat muuttaa.

Näytölle näkyy termostaatti, jonka mukaan huone voidaan nimetä (ruudulla näkyy termostaatin tunnusnumero). Voit myös muuttaa tavoitelämpötilaa tai yksittäisten termostaattien käyttötilaa tai valita esiasetetun ajastusohjelman (Lue lisää Touchline-käyttöohjeesta).

Napauta OK-painiketta, minkä jälkeen sovellus palaa termostaattien yleisnäkymään.

 › Napauta "Home"-painiketta siirtyäksesi takaisin ohjausyksiköiden yleisnäkymään.

## Roth Touchline<sup>+</sup> - sovellus

### Useiden käyttäjien rekisteröinti samaan asennukseen/ohjausyksikköön:

Jos samalla laitteella on useita käyttäjiä, lisäkäyttäjät kirjautuvat sisään "Nykyisinä käyttäjinä". Lisäkäyttäjät käyttävät ensimmäisen käyttäjän rekisteröimää käyttäjätunnusta ja salasanaa. He saavat pääsyn kaikkiin ensimmäisen käyttäjän tilillä oleviin laitteisiin ja voivat lisätä valintamerkin niihin asennuksiin, joita haluavat käyttää.

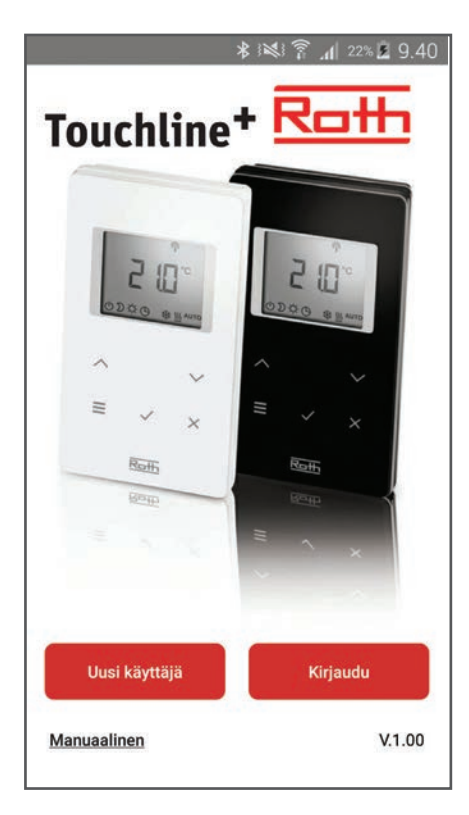

- > Lataa ja asenna sovellus.
- › Valitse "Nykyinen käyttäjä"

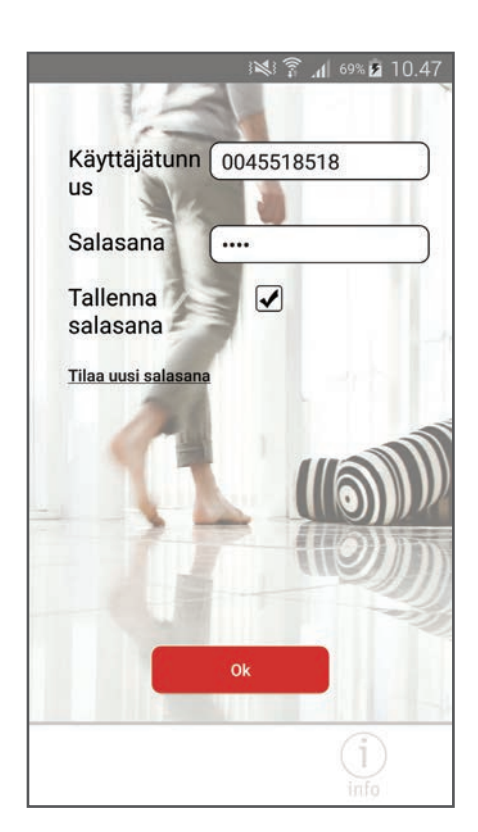

 > Syötä käyttäjätunnus ja salasana (määritetty ensirekisteröinnin yhteydessä).

Näkyviin tulevat tälle käyttäjälle ja salasanalle rekisteröidyt ohjausyksiköt. Jos halutut ohjausyksiköt eivät tule näkyviin, olet kirjautunut sisään väärällä käyttäjätunnuksella ja/tai salasanalla.

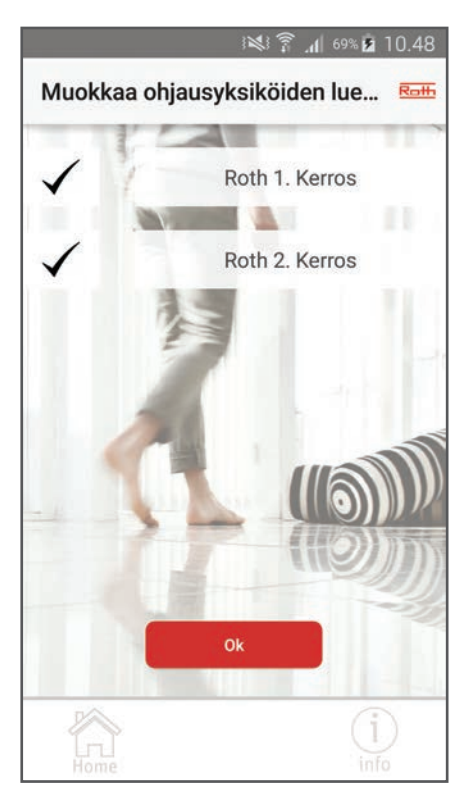

 › Poista vasemman reunan valintamerkki niistä ohjausyksiköistä, joihin et halua luoda yhteyttä.

Seuraavalla käyttökerralla näkyviin tulee yleisnäkymä, joka näyttää kaikki valitut ohjausyksiköt.

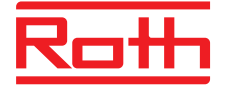

#### **ROTH NORDIC OY**

Sysimiehenkatu 12 10300 Karjaa Puh. +358 19 440 330 Faksi +358 (0) 19 233 193 E-mail: service@roth-nordic.fi roth-nordic.fi facebook.com/RothNordicFI